# Application Note Using the Sniffer Agent

This document guides you through the setup of a Sniffer Agent. If you have a device (PLC/HMI) that is not in the standard Agent list on a SiteManager, then you should use the Sniffer Agent and see if this one is working.

The document consists of standard instructions that may not fit your particular solution. Please visit our support website for latest revisions of documentation and firmware:

http://www.secomea.com

Version: 1.3, Nov 2016

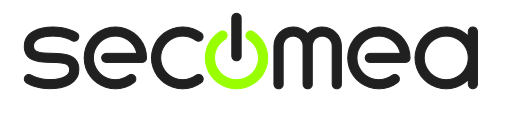

## **Table of Contents**

| 1.  | The Process                 | 2 |
|-----|-----------------------------|---|
| 2.  | Open your SiteManager GUI   | 3 |
| 3.  | Create a Sniffer Agent      | 3 |
| 4.  | Open LinkManager            | 4 |
| 5.  | Go back to the SiteManager  | 5 |
| 6.  | Output of the Sniffer Agent | 6 |
| Not | tices                       | 7 |

#### 1. The Process

First you set up a Sniffer Agent on the SiteManager with the attached device.

Then in case you manage to make your device software work you can monitor the output from the Sniffer Agent and mail it to <a href="mailto:support@secomea.com">support@secomea.com</a>.

We will then contact you for more information and/or contact the third part product vendor to get various and necessary information about the device.

The objective is that the information will result in a new Vendor specific agent becoming standard in the next upcoming SiteManager firmware.

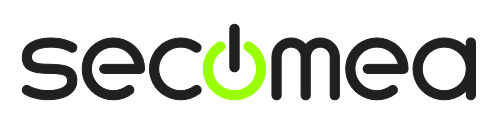

Page 2 of 7

#### 2. Open your SiteManager GUI

This describes how to logon your SiteManager and create a new agent.

- 1. Click on GateManager and then Agents
- 2. Click on New

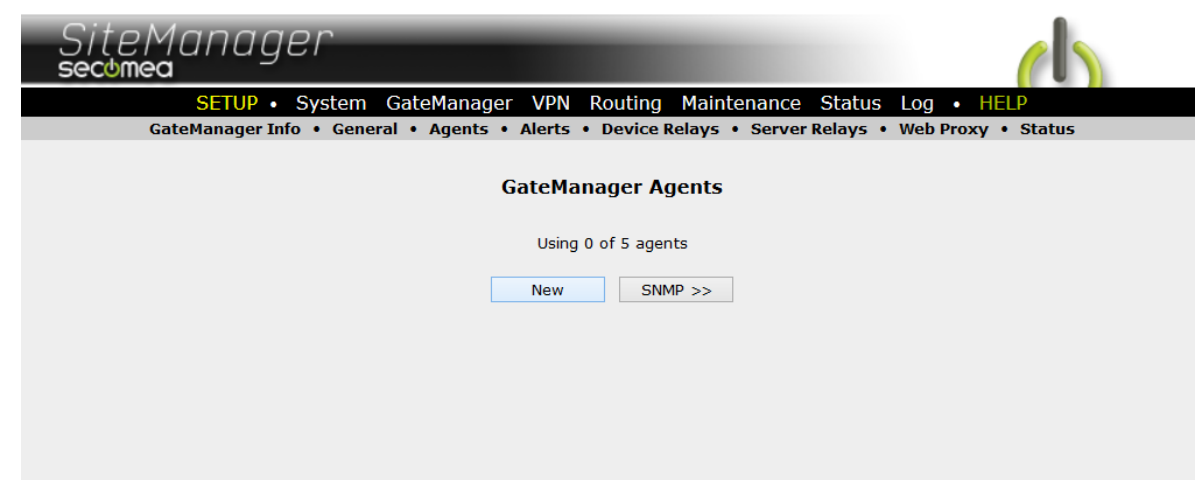

#### 3. Create a Sniffer Agent

This describes how to add a new agent as a Sniffer Agent.

3. Fill out your Sniffer information as shown in the picture.

| Si                                                                                                    | teManage<br>wmea | er                |               |                  | 0                 | 1           |  |  |  |  |  |  |  |
|----------------------------------------------------------------------------------------------------|------------------|-------------------|---------------|------------------|-------------------|-------------|--|--|--|--|--|--|--|
|                                                                                                    | SETUP •          | System GateManage | r VPN Routing | Maintenance Stat | us Log • HELP     |             |  |  |  |  |  |  |  |
|                                                                                                    |                  |                   |               |                  |                   |             |  |  |  |  |  |  |  |
| GateManager Agents - Setup Assistant                                                                                                    |                  |                   |               |                  |                   |             |  |  |  |  |  |  |  |
| You can configure an agent to monitor a device connected to the SiteManager Serial port<br>and TCP/IP enabled devices located on either the DEV network or Uplink network of the SiteManager.                                 |                  |                   |               |                  |                   |             |  |  |  |  |  |  |  |
| Click [New], and give the Agent a name (this name will be what the LinkManager user will see), and select a suitable device type (first vendor, then model). Then click on real to specify                                    |                  |                   |               |                  |                   |             |  |  |  |  |  |  |  |
| the device address and other relevant parameters.                                                                                                    |                  |                   |               |                  |                   |             |  |  |  |  |  |  |  |
| The SiteManager will instantly try to connect to the device, and if successful the Agent will<br>go IDLE and appear on the GateManager and any LinkManager that have been granted access to the<br>domain of the SiteManager. |                  |                   |               |                  |                   |             |  |  |  |  |  |  |  |
| If not successful, the Agent will report an error, and the agent will not be registered on the GateManager and subsequently not on LinkManagers either.                                                                       |                  |                   |               |                  |                   |             |  |  |  |  |  |  |  |
|                                                                                                    |                  |                   |               | Help             | Continue Setup »  |             |  |  |  |  |  |  |  |
| Using 1 of 5 agents                                                                                                    |                  |                   |               |                  |                   |             |  |  |  |  |  |  |  |
| Status Disable S/N                                                                                                    | Device Name      | Devic             | е Туре        | Devic            | e IP & Parameters | Comment     |  |  |  |  |  |  |  |
| IDLE #00                                                                                                    | SnifferAgent     | GENERIC ¥         | Sniffer       | ✓ 94.18.233.162  |                   | <b>6</b> 10 |  |  |  |  |  |  |  |
|                                                                                                    |                  | Save              | New           | SNMP >>          |                   |             |  |  |  |  |  |  |  |

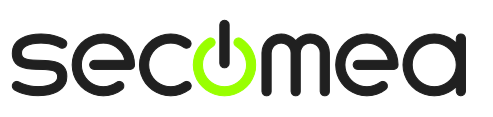

Page 3 of 7

### 4. Open LinkManager

4. Connect to the new Agent

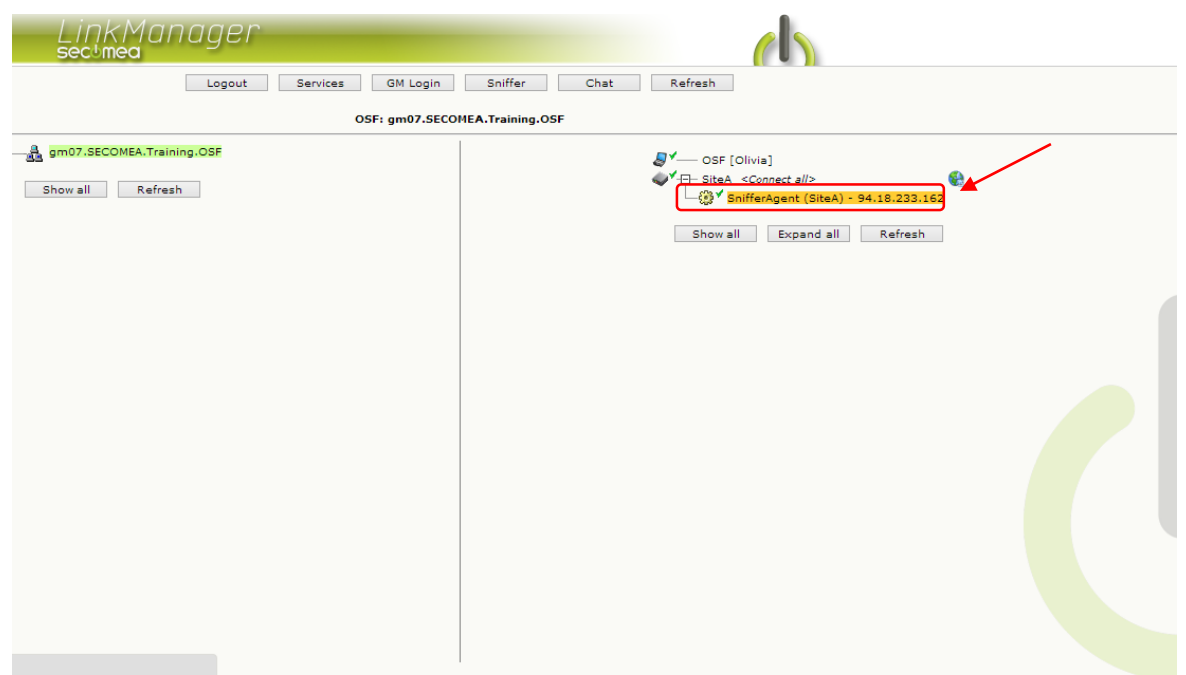

5. You are now connected.

| LinkM.<br>sectmea | anc | ag | ler          |                           |            |            |               |           |            |          |           |
|-------------------|-----|----|--------------|---------------------------|------------|------------|---------------|-----------|------------|----------|-----------|
|                   |     |    | Disconnect   | Logout                    | Servio     | tes        | Sniffe        | er        | Chat       |          |           |
|                   |     |    |              | gm07.                     | SECOMEA    | .Trainir   | g.OSF         |           |            |          |           |
|                   |     |    |              | SnifferAge                | ent (SiteA | ) - 94.1   | 8.233.16      | 2         |            |          |           |
|                   |     |    | Agent        | Address                   | Status     | Conr<br>ok | rects<br>fail | Pac<br>tx | kets<br>rx | By<br>tx | tes<br>rx |
|                   | ⊛*  |    | SnifferAgent | 94.18.233.162             | IDLE       | 0          | 0             | 0         | 0          | 0        | 0         |
|                   |     |    |              | (udp)                     | UP:1       | 0          | 0             | 7         | 0          | 350      | 0         |
|                   |     | 1  |              | Olivia                    | IDLE       | 0          | 0             | 0         | 0          | 0        | 0         |
|                   |     |    | Round        | l- <b>trip time:</b> Min: | 6.0 ms, A  | vg: 8.2    | ms, Max       | : 14.8 m  | 15 Ø       |          |           |
|                   |     |    |              |                           |            |            |               |           |            |          |           |

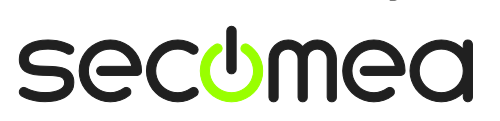

Page 4 of 7

#### 5. Go back to the SiteManager

6. Select the Parameter Details for the Sniffer Agent.

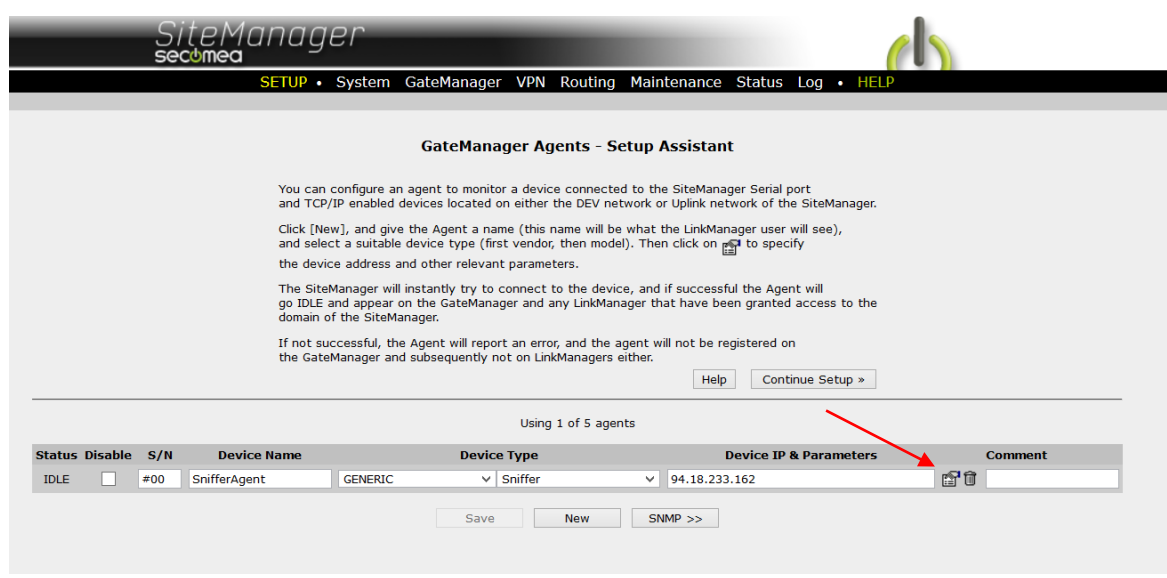

7. Press the [Monitor] Button

| SETUP • Sy                   | stem GateMa                                                                           | nager VPN Routir                                                                                              | g Mainte                                                     | nance Status Log                                                     | • HELP    |
|------------------------------|---------------------------------------------------------------------------------------|----------------------------------------------------------------------------------------------------|--------------------------------------------------------------|----------------------------------------------------------------------|-----------|
|                              | SnifferAgent"                                                                         | ' - GENERIC Sniffe                                                                                            | r Agent -                                                    | Setup Assistant                                                      |           |
| When you co<br>or Uplink net | nfigure an agent t<br>vork of the SiteMa                                              | o monitor a TCP/IP enab<br>anager, you must specify                                                           | led devices l<br>the device I                                | ocated on either the DEV<br>P address below.                         | / network |
| Click [Save]                 | and then [Back] to                                                                    | o make the SiteManager                                                                                        | instantly try                                                | to connect to the device                                             | e.        |
| If not succes<br>the GateMan | sful, the Agent wi<br>ager and subseque                                               | ll report an error, and the<br>ently not on LinkManager                                                       | agent will r<br>s either.                                    | not be registered on<br>Help Continue S                              | Setup »   |
| т<br>s                       | he Sniffer agent r<br>upport a device fo                                              | ecords which network pr<br>or which no specific vend                                                          | otocols and<br>or agent exis                                 | ports are needed to<br>sts.                                          |           |
| T<br>T<br>C<br>B             | he Sniffer agent is<br>CP, UDP, and ICMF<br>ollects relevant in<br>e viewed by clicki | s like the Generic 2-way<br>> traffic between LinkMai<br>formation about the actu<br>ng on the [Monitor] butt | NAT agent, in<br>ager and the<br>al TCP and the<br>on below. | .e. it forwards all<br>e agent device, and<br>JDP traffic, which can |           |
| Device Addre                 | ss: * 9                                                                               | 4.18.233.162                                                                                                  |                                                              |                                                                      |           |
| Address on Li                | nkManager:                                                                            |                                                                                                    |                                                              |                                                                      |           |
| Address on G                 | ateManager:                                                                           |                                                                                                    |                                                              |                                                                      |           |
| Always On:                   |                                                                                       |                                                                                                    |                                                              |                                                                      |           |
| Extra TCP po                 | rts:                                                                                  |                                                                                                    |                                                              |                                                                      |           |
| Extra UDP po                 | rts:                                                                                  |                                                                                                    |                                                              |                                                                      |           |
| Extra GTA Se                 | rvice:                                                                                |                                                                                                    |                                                              |                                                                      |           |
| Enable WWW                   | service:                                                                              | LinkManager O                                                                                                 | nly 🗌 No                                                     | OUTPUT1 signal                                                       |           |
| Enable VNC s                 | ervice:                                                                               | LinkManager O                                                                                                 | nly No                                                       | OUTPUT1 signal                                                       |           |
| Enable RDP s                 | ervice:                                                                               | LinkManager O                                                                                                 | nly 🗌 No                                                     | OUTPUT1 signal                                                       |           |
| Custom Setti                 | ngs:                                                                                  |                                                                                                    |                                                              |                                                                      |           |
|                              | Save                                                                                  | Back                                                                                                    | Monitor                                                      | Ping                                                                 |           |
|                              |                                                                                       | * = Mandatory                                                                                                 | field                                                        |                                                                      |           |

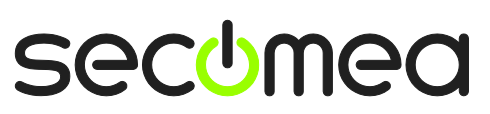

### 6. Output of the Sniffer Agent

8. The output of the sniffer agent will show:

- Start your PLC software and try connecting to the PLC like usual or try performing the normal process with the PLC software. While doing so press the F5 key to refresh the sniffer output to make sure that all the actions recorded by the sniffer agent.
- 10. Please mail the Sniffer Output screen to support@secomea.com

Thanks!

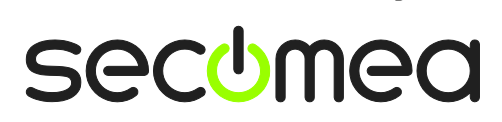

Page 6 of 7

#### Notices

#### **Publication and copyright**

© **Copyright Secomea A/S 2013-2016**. All rights reserved. You may download and print a copy for your own use. As a high-level administrator, you may use whatever you like from contents of this document to create your own instructions for deploying our products. Otherwise, no part of this document may be copied or reproduced in any way, without the written consent of Secomea A/S. We would appreciate getting a copy of the material you produce in order to make our own material better and – if you give us permission – to inspire other users.

#### Trademarks

SiteManager<sup>™</sup>, LinkManager<sup>™</sup> and GateManager<sup>™</sup> are trademark of Secomea A/S. Other trademarks are the property of their respective owners.

#### Disclaimer

Secomea A/S reserves the right to make changes to this publication and to the products described herein without notice. The publication of this document does not represent a commitment on the part of Secomea A/S. Considerable effort has been made to ensure that this publication is free of inaccuracies and omissions but we cannot guarantee that there are none.

The following paragraph does not apply to any country or state where such provisions are inconsistent with local law:

SECOMEA A/S PROVIDES THIS PUBLICATION "AS IS" WITHOUT WARRANTY OF ANY KIND, EITHER EXPRESS OR IMPLIED, INCLUDING, BUT NOT LIMITED TO, THE IMPLIED WARRANTIES OF MERCHANTABILITY OR FITNESS FOR A PARTICULAR PURPOSE

SECOMEA A/S SHALL NOT BE LIABLE FOR ANY DIRECT, INDIRECT, INCIDENTAL, CONSEQUENTIAL, OR OTHER DAMAGE ALLEGED IN CONNECTION WITH THE FURNISHING OR USE OF THIS INFORMATION.

Secomea A/S Denmark

CVR No. DK 31 36 60 38

E-mail: <u>sales@secomea.com</u> www.secomea.com

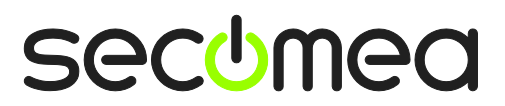

Page 7 of 7